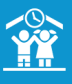

## FONCTIONNEMENT EN PRÉPAIEMENT

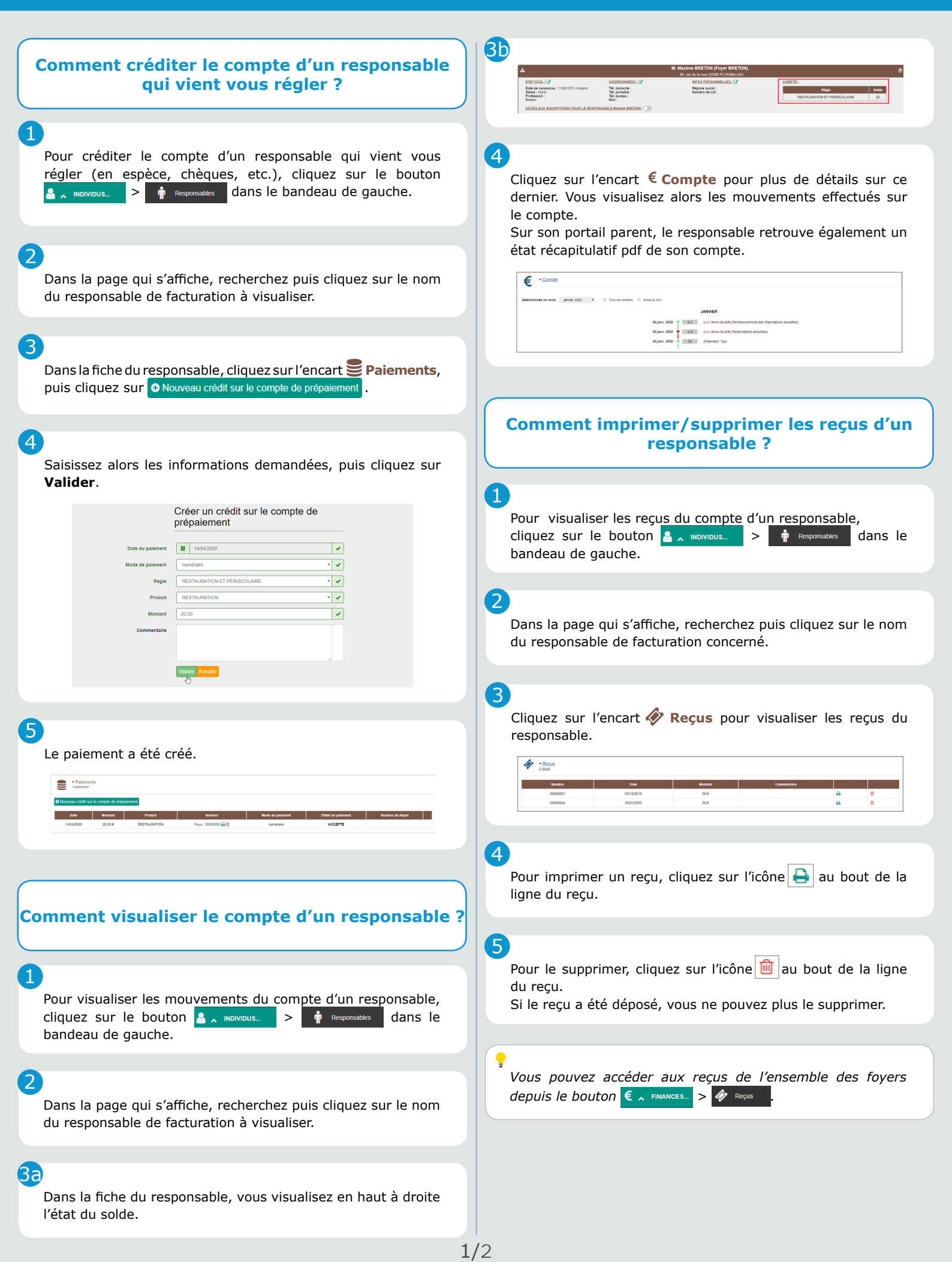

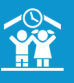

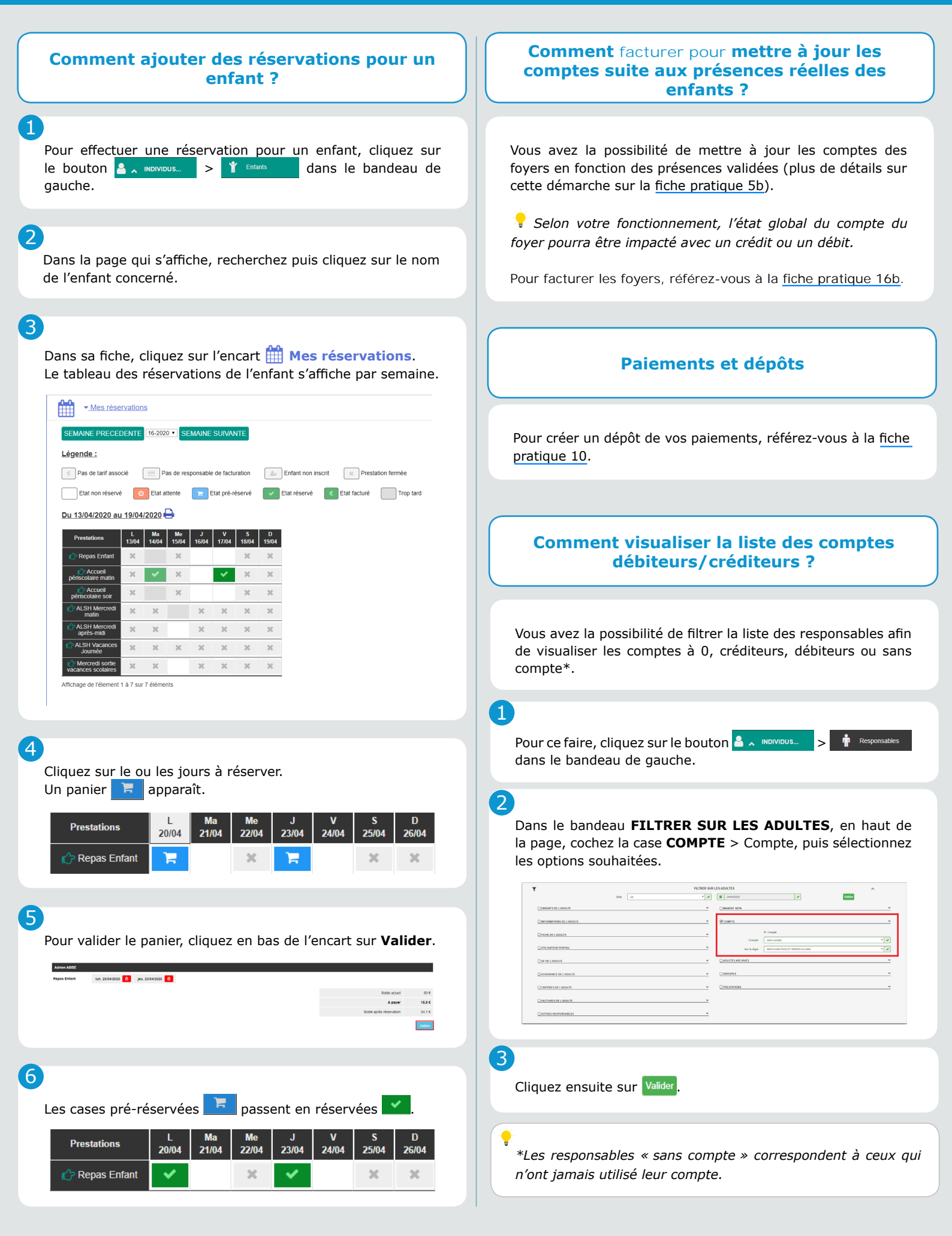